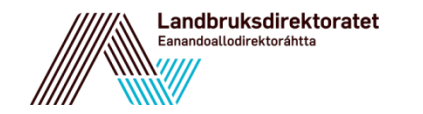

# Hvordan søke RMP - elektronisk

31.07.2019

Søknad om regionalt miljøtilskudd

### FØR DU SØKER

- Husk å ordne tilgang til Altinn i god tid før søknadsfristen.
- Før du søker er det viktig at du setter deg inn i vilkårene for å søke.
- Informasjon om tilskuddsordningen og vilkårene for hvert enkelt fylke finner du i de regionale forskriftene, og i eget veiledningsskriv fra Fylkesmannen.
- Finner du ikke tilstrekkelig informasjon på Landbruksdirektoratets eller Fylkesmannens nettsider, kan du kontakte kommunen.

### DE REGIONALE FORSKRIFTENE FINNER DU PÅ LOVDATA.NO

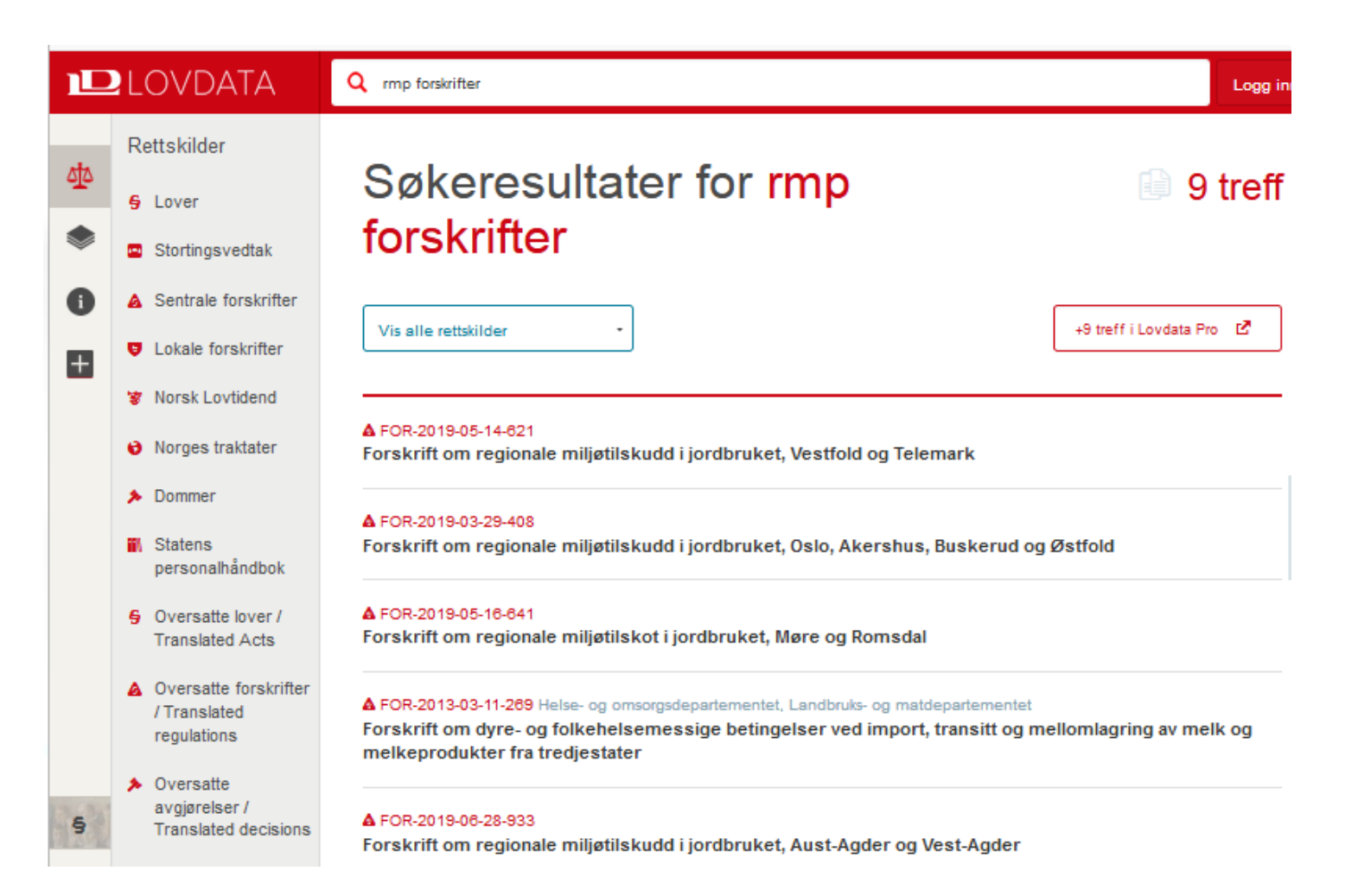

### EKSEMPEL PÅ ET VEILEDNINGSSKRIV FRA FYLKESMANNEN

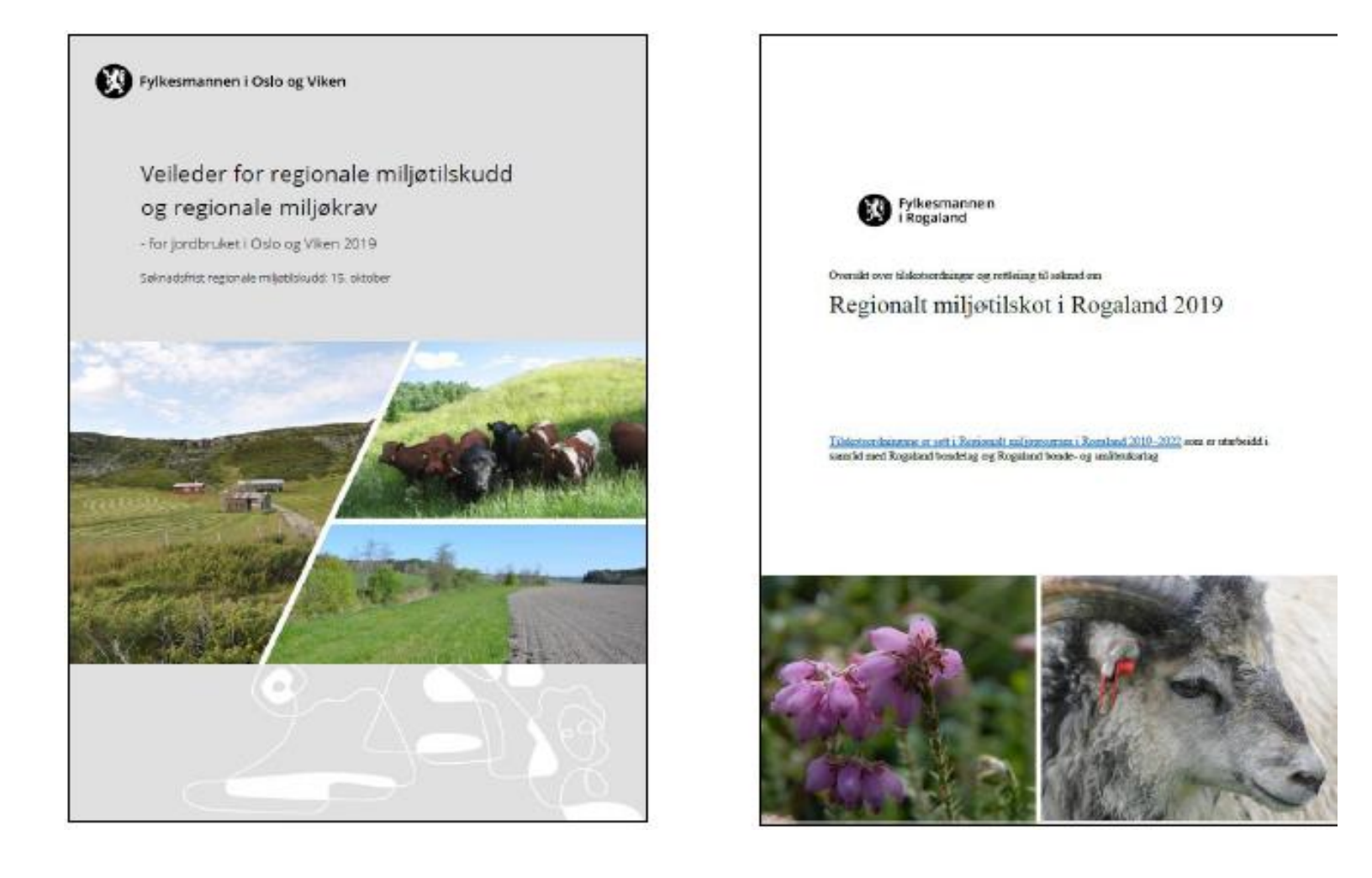

#### FINN SØKNADSSKJEMA

. På forsiden til Landbruksdirektoratet, <u>www.landbruksdirektoratet.no</u>, finner du lenke til søknadsskjemaet.

Søk tilskudd i landbruket her: Søk elektronisk om regionalt miljøtilskudd og tilskudd til organisert beitebruk

2. Du må logge deg inn i Altinn, for eksempel med Min ID eller Bank ID.

| ltinn               |                                             | enklere dialog | alti<br>g med det o |
|---------------------|---------------------------------------------|----------------|---------------------|
| VELG ELE            | KTRONISK ID:                                |                |                     |
| MinID               | MinID<br>Med kode fra SMS eller PIN-kodebre | θV             | >                   |
| ≣=≣ banklD          | BankID<br>Med kodebrikke fra banken din     |                | >                   |
| buypass             | Buypass<br>Med smartkort og kortleser       |                | >                   |
| COMMFIDES           | Commfides<br>Med USB-pinne                  |                | >                   |
| Slik skaffer du deg | <u>i elektronisk ID</u>                     |                |                     |
| Gå videre til fle   | ere innloggingsmetoder                      | ⊒∃ al          | tinn                |

3. Du må velge å representere landbruksforetaket ditt for å få åpnet søknadsskjemaet:

| jenesten kan startes                                                                   |             |  |
|----------------------------------------------------------------------------------------|-------------|--|
| tegionalt miljøprogram                                                                 |             |  |
| Gyldige aktører er listet i nedtrekkslisten under<br>981544315 - LANDBRUKSDIREKTORATET | Velg aktor: |  |
|                                                                                        |             |  |
|                                                                                        |             |  |

NB: Du vil ikke kunne logge inn i søknadsskjema for regionalt miljøtilskudd for et foretak dersom du er innlogget med en annen bruker i samme nettleser. Du må da enten logge ut, bruke en annen nettleser eller vente 30 minutter.

#### HOVEDSIDE

| Regionalt miljøtilskudd                                                                                                    |                                                                              |                                 |                                               |  |  |  |
|----------------------------------------------------------------------------------------------------|------------------------------------------------------------------------------|---------------------------------|-----------------------------------------------|--|--|--|
| Du representerer foretaket<br>Hvis du har tiltak i flere fylker, må du opprette en søknad per fylke.<br>Dpplysningene du legger inn blir automatisk lagret når du går til neste eller<br>underveis og fortsette utfyllingen senere.<br>Leverer du søknaden etter fristen, vil tilskuddet bli redusert med 1 000 kro<br>senest levere 20 virkedager etter søknadsfristen. | r forrige side i skjemaet. Du kan fo<br>ner for hver virkedag etter fristens | rlate skjemaet<br>utløp. Du kan | Dispensasjoner<br>Du har ingen dispensasjoner |  |  |  |
| Søk regionalt miljøtilskudd<br>Søknadsregistrering åpnet 05.07.2016                                                                                                    |                                                                              |                                 |                                               |  |  |  |
| Registrerte søknader<br>Fylke Saksbehandlende kommune                                                                                                    | Status                                                                       | Søknadsfrist                    | Innsendt dato                                 |  |  |  |
|                                                                                                    |                                                                              |                                 |                                               |  |  |  |

Slik ser hovedsiden til søknadsskjemaet ut.

På hovedsiden finner du oversikt over søknader registrert på foretaket ditt i nåværende søknadsomgang, samt oversikt over eventuelle dispensasjoner.

Trykk på «Søk regionalt miljøtilskudd» for å opprette ny søknad.

#### **VELG FYLKE**

| Søknad om regionalt miljøtilskudd                                                                                                    |
|----------------------------------------------------------------------------------------------------|
| Du representerer foretaket N                                                                                                    |
| Velg fylket der du utfører miljøtiltak. Hvis du utfører miljøtiltak i flere fylker må du fylle ut egen søknad for hvert fylke. Vær oppmerksom på at du ikke kan endre fylke i denne søknaden<br>når du først har opprettet søknaden. Kun fylker som er åpne for registrering vises i listen. Dersom du allerede har opprettet en søknad i fylket, kan du endre denne fra hovedsiden. |
| Velg fylke                                                                                                    |
| Fylke Østfold                                                                                                    |
| Avbryt Opprett søknad                                                                                                    |

På denne siden velger du fylket du utfører miljøtiltak i. Dette er forhånds utfylt med fylket der driftssenteret ditt er registrert. Det er viktig at riktig fylke er valgt før du går videre.

Om du utfører tiltak i flere fylker sender du inn en søknad for hvert fylke.

Når du har valgt fylke trykker du på «Opprett søknad».

#### GRUNNOPPLYSNINGER

Du har kommet til siden med grunnopplysninger om foretaket ditt. Dersom grunnopplysningene er feil, må dette endres i Enhetsregisteret.

Du må fylle ut mobilnummer og e-postadresse for å få sendt inn søknaden.

Kontonummeret hentes fra Landbruksdirektoratets kontonummerregister. Dette kan endres i skjemaet «Registrering av kontonummer for utbetaling av tilskudd og erstatning fra Landbruksdirektoratet», LDIR-056, frem til 28. februar 2020.

Saksbehandlende kommune er forhånds utfylt med kommunen der driftssenteret til foretaket ditt er registrert.

#### Søknad om regionalt miljøtilskudd for Hordaland - 2017

| Grunnopplysninger                                                        | Grunnopplysninger                                                                                                    |
|--------------------------------------------------------------------------|----------------------------------------------------------------------------------------------------|
| Miljøtiltak i kart                                                       | Oppdager du feil i opplysningene om foretaket ditt, må du endre disse i Enhetsregisteret.                                                                                                    |
| Andre miljøtiltak                                                        |                                                                                                    |
| Egenerklæringer                                                          | Organisasjonsnummer Adresse                                                                                                    |
| Vedlegg                                                                  | Navn på foretak                                                                                                    |
| Melding til saksbehandler                                                | Innehavers navn                                                                                                    |
| Innsending                                                               |                                                                                                    |
| Du kan navigere<br>fram og tilbake<br>mellom stegene du<br>skal gjennom. | Kontaktinformasjon         Kontaktopplysningene brukes til å varsle deg om frister og informere deg om vedtaket på søknaden din.         Mobil         90000000         E-post         epost@epost.no         Kontonummer         Tilskuddet blir utbetalt til følgende kontonummer: 2085 06 74206         Dersom kontonummeret er feil, må det endres fra Altinn.         Klikk her for å legge til eller endre kontonummeret |
|                                                                          | Saksbehandlende kommune Velg kommunen som skal behandle din søknad. Søknaden skal behandles av den kommunen der de fleste tiltakene blir utført. Kommune Velg kommune                                                                                                    |
|                                                                          | Trykk på neste Neste                                                                                                    |

### MILJØTILTAK I KART

Søknad om regionalt miljøtilskudd for Hordaland - 2017

+ Tilbake til hovedsiden

eiendommer og tegne tiltak.

| Grunnopplysninger                | Miljøtiltak i kart                                                                                                    |
|----------------------------------|----------------------------------------------------------------------------------------------------|
| Miljøtiltak i kart               | Åpne kartet og tegn miljøtiltakene du utfører. Tiltakene lagres i kartet etter hvert som du tegner dem. Hent de tegnede tiltakene til<br>søknaden når du er ferdig. Tiltakene vises da i listen under, og du kan kontrollere at verdiene stemmer. |
| Andre miljøtiltak                | Tegn i kart Hent tegnede tiltak                                                                                                    |
| Egenerklæringer                  | Tiltak i søknaden                                                                                                    |
| Vedlegg                          | Du har ingen registrerte tiltak fra kart i søknaden ennå. Tegn tiltakene, og trykk deretter på «Hent tegnede tiltak».                                                                                                    |
| Melding til saksbehandler        |                                                                                                    |
| Innsending                       | Forrige Lagre Neste                                                                                                    |
|                                  |                                                                                                    |
|                                  |                                                                                                    |
| . Først må du inn i kartet for å | å legge inn 2. Så må du hente opp eiendommene og karttegningene til                                                                                                    |

2. Sa ma du nente opp elendommene og karttegningene til søknaden. Du må hente inn på nytt dersom du gjør endringer i kartet.

#### 1. TEGN I KART – FØRST LEGGE INN EIENDOMMER

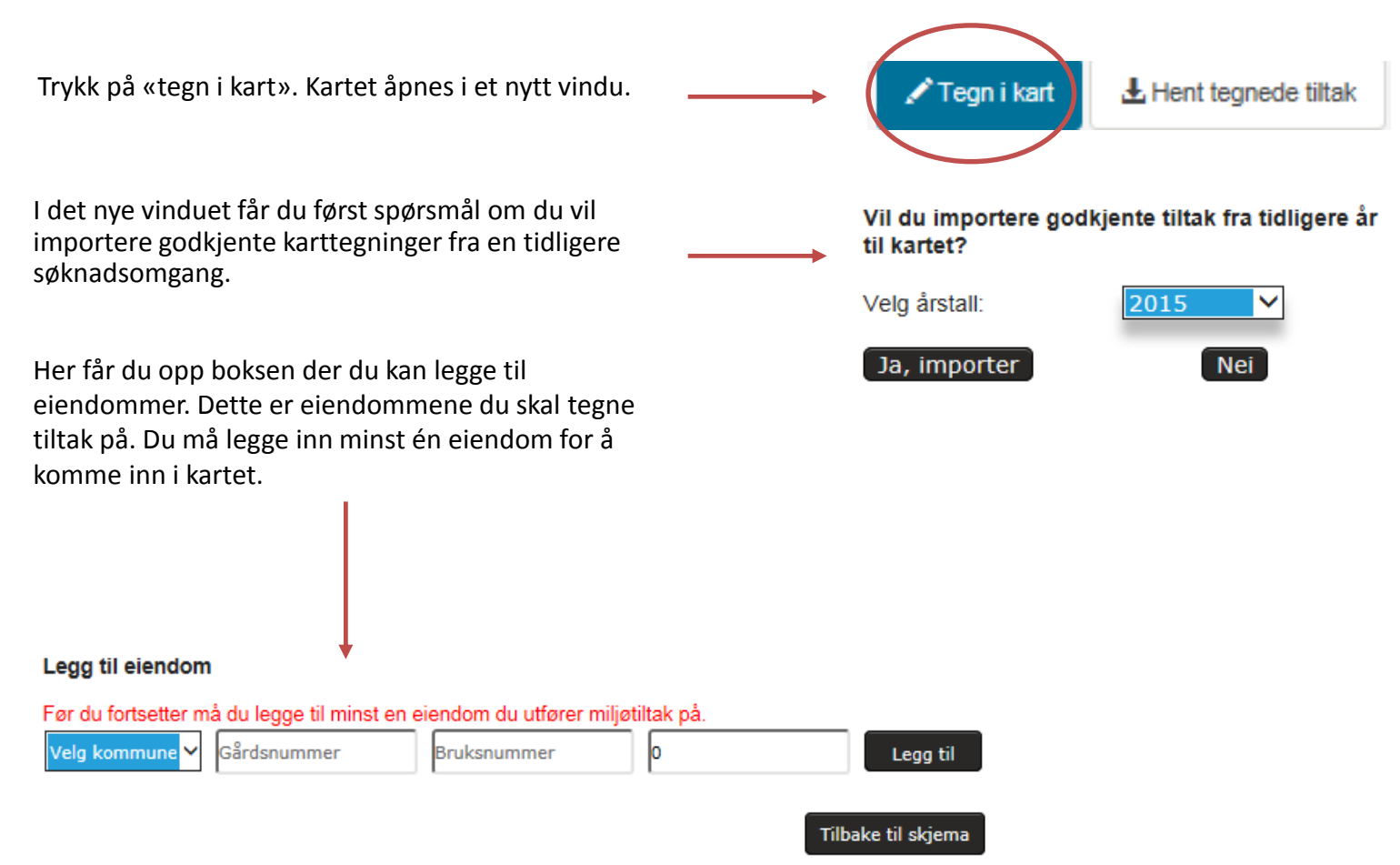

Når du kommer inn i kartet kan du legge til og slette eiendommer og tiltak, samt at du kan endre på tidligere karttegninger.

Dersom du har tiltak på eiendommer i andre fylker, må du sende inn en separat søknad for hvert fylke.

### **1. TEGN I KART – TEGNE INN TILTAKENE**

- Når du har lagt inn minst en eiendom eller importert karttiltak fra en tidligere søknadsomgang, kommer du inn i selve kartet.
- De fleste tiltak skal tegnes inn i kart.
- Det ligger flere korte videoer på Landbruksdirektoratets nettsider som viser hvordan du bruker kartet og tegner tiltak.

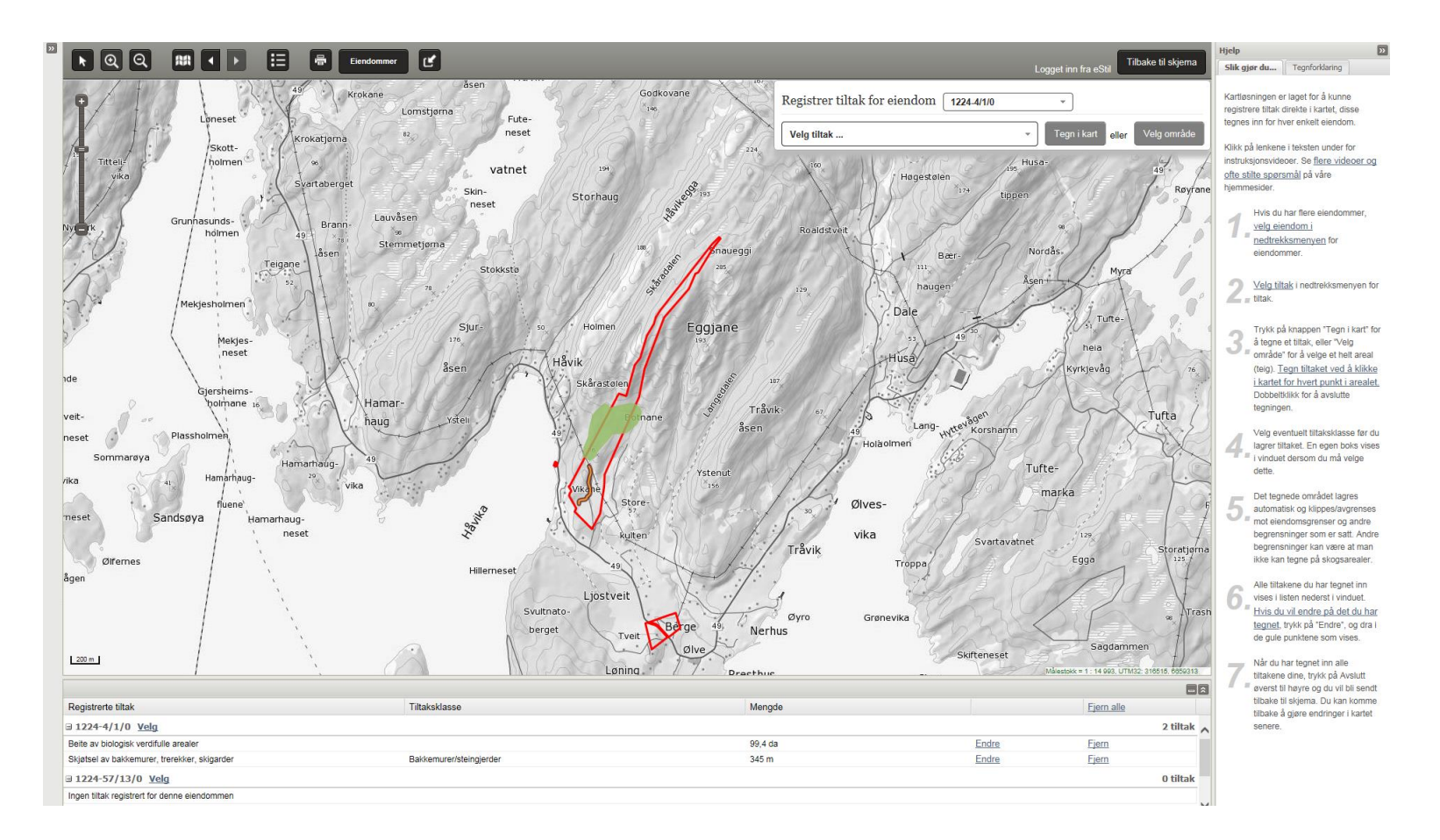

#### 1. TEGN I KART – EN KORT INNFØRING:

Tegn inn tiltakene ved å: 1- først velge eiendom, 2 – så velg tiltak, 3 - trykk på «tegn i kart» eller «velg område», 4 - tegn tiltaket ved å klikke i kartet. Dobbeltklikk når du har tegnet ferdig. 5 - Så får du opp en boks der du eventuelt velger tiltaksklasse. 6 - Trykk på «lagre tiltak». 7 – De ferdig lagrede tiltakene legger seg nederst på siden under den tilhørende eiendommen. Her kan du markere tiltaket, endre på det eller fjerne det.

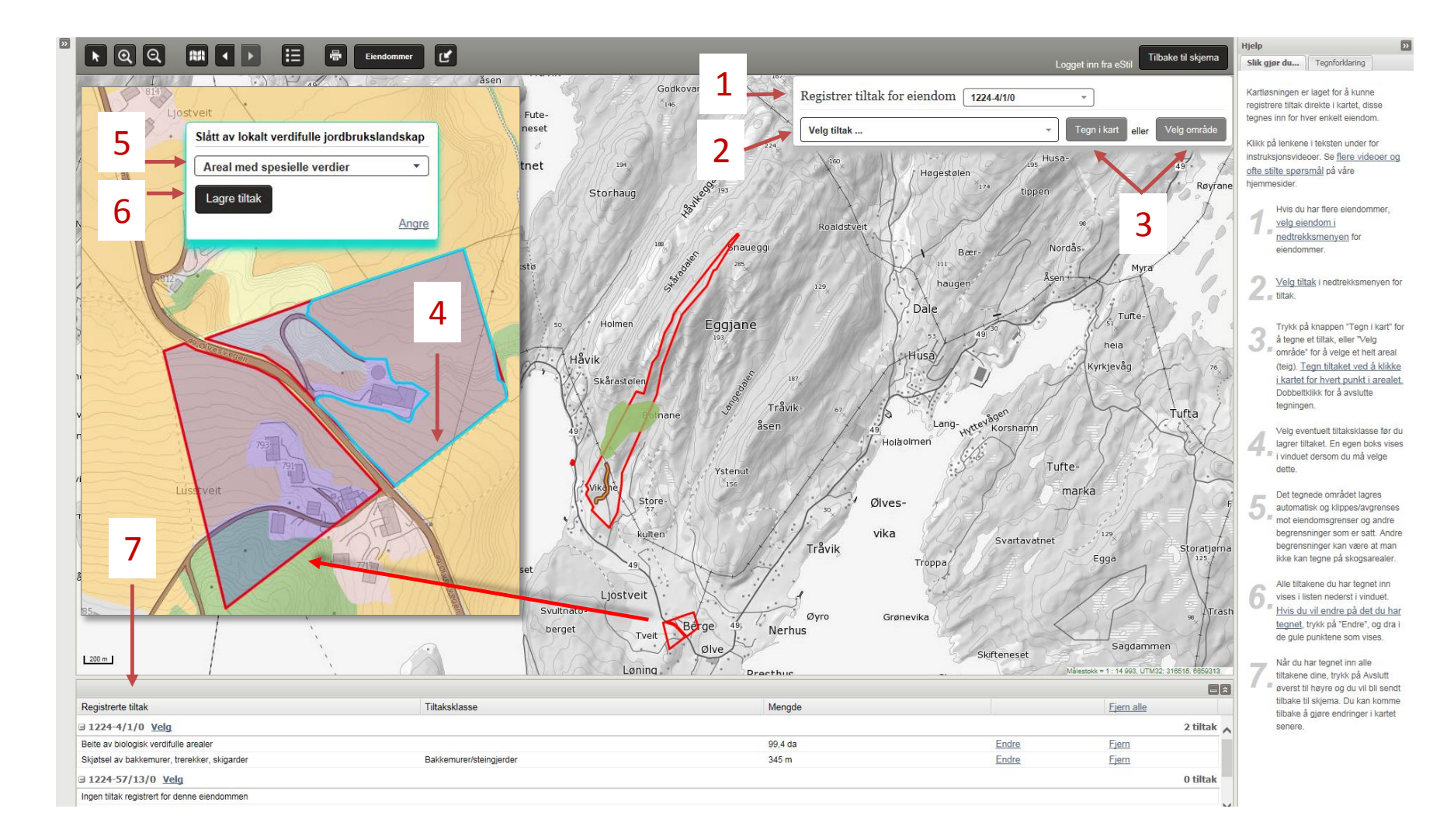

### 1. TEGN I KART – EN KORT INNFØRING:

Det er tiltak som skal tegnes som et punkt eller linjer i kartet.

Som et punkt:

- Skjøtsel av åkerholmer / gårdsdammer
- Skjøtsel av styvinstrær
- Drift av seter
- Besøksseter
- Beiting / slått av automatiske fredete kulturminner
- Skjøtsel av nyere tids rydningsrøyser

Som linjer:

- Skjøtsel av steingjerder / bakkemurer / trerekker / alléer
- Vedlikehold av turstier i jordbrukslandskapet høyt- lavt tilrettelegging
- Grasdekte vannveier i åker- korn, potet / grønnsaker
- Grasstriper i åker- korn, potet / grønnsaker
- Grasdekte kantsoner i åker- korn, potet / grønnsaker

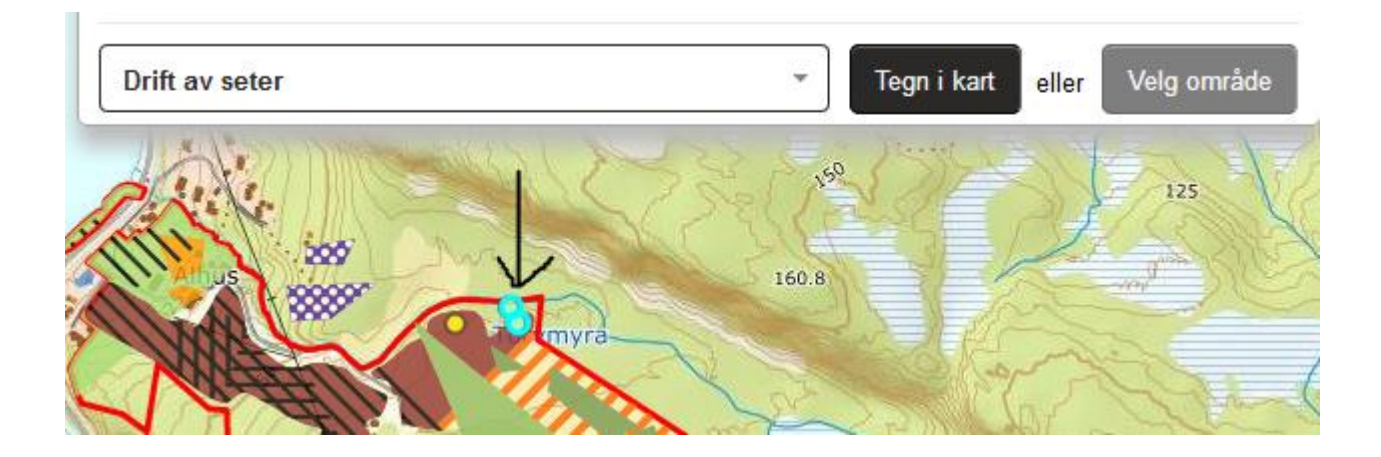

### **2. HENT OPP TEGNEDE TILTAK**

Når du er ferdig med å tegne inn tiltakene i kartet, trykker du på «Tilbake til skjema».

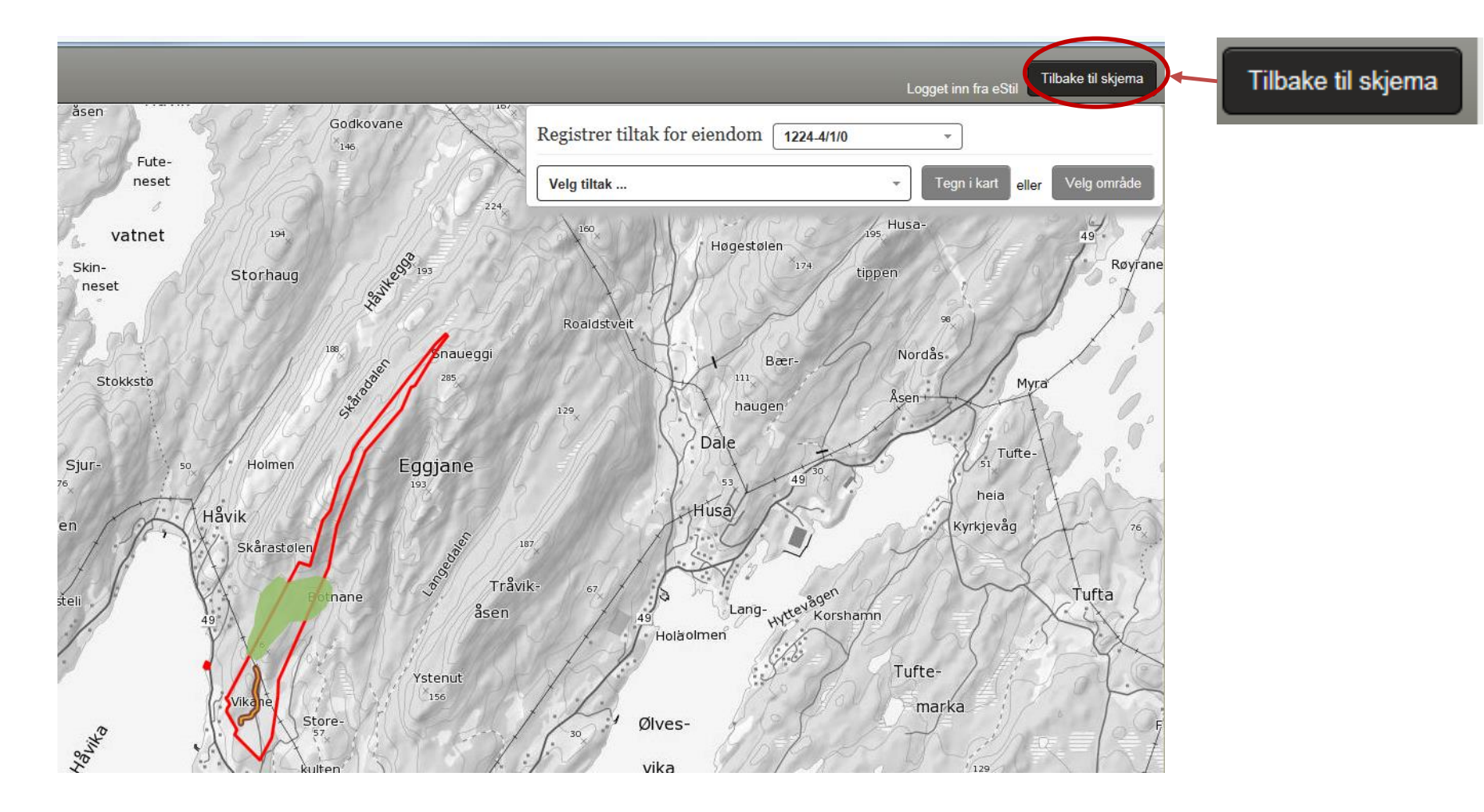

### **2. HENT OPP TEGNEDE TILTAK**

| Søknad om regionalt miljøtilskudd for Hordaland<br>← Tilbake til hovedsiden | - 2017                                                                                                    |                                                                                                    |                                                             |                         |                            |                        |                      |
|-----------------------------------------------------------------------------|----------------------------------------------------------------------------------------------------|----------------------------------------------------------------------------------------------------|-------------------------------------------------------------|-------------------------|----------------------------|------------------------|----------------------|
| Grunnopplysninger Miljøtiltak i kart                                        |                                                                                                    |                                                                                                    | 3                                                           | 4 Her                   | it tegned                  | le tiltak              |                      |
| Miljøtiltak i kart Åpne kartet og tegn<br>søknaden når du er                | miljøtiltakene du utfører. Tiltakene lagres i karter<br>Fordig. Tiltakene vises og i listen under, og du ka | t etter hvert som du tegner dem. Hent de tegnede tillakene til<br>an kontrollere at verdiene stemmer.                                     |                                                             |                         |                            |                        |                      |
| Andre miljøtiltak                                                           | L Hent tegnede tiltak                                                                                       |                                                                                                    | Tryk<br>hen                                                 | ck på<br>te or          | «Hent t<br>op tiltak       | egnede t<br>tegnet i l | iltak» for å<br>kart |
| Egenerklæringer<br>Tiltak i søknade                                         | n                                                                                                    |                                                                                                    |                                                             |                         |                            |                        |                      |
| Vedlegg                                                                     | registrerte tiltak fra kart i søknaden ennå. Tegn                                                           | tiltakene, og trykk deretter på «Hent tegnede tiltak».                                                                                    |                                                             |                         |                            |                        |                      |
| Melding til saksbehandler                                                   |                                                                                                    |                                                                                                    |                                                             |                         |                            |                        | _                    |
| Innsending                                                                  | Søknad om regionalt miljøtils<br>← Tilbake til hovedsiden                                                   | kudd for Hordaland - 2017                                                                                                    |                                                             |                         |                            |                        |                      |
|                                                                             | Grunnopplysninger                                                                                           | Miljøtiltak i kart                                                                                                    |                                                             |                         |                            |                        |                      |
|                                                                             | Miljøtiltak i kart                                                                                          | Åpne kartet og tegn miljøtiltakene du utfører. Tiltakene lagres i k<br>søknaden når du er ferdig. Tiltakene vises da i listen under, og o | artet etter hvert som du te<br>du kan kontrollere at verdie | gner dem.<br>ene stemme | Hent de tegnede til<br>er. | Itakene til            |                      |
|                                                                             | Andre miljøtiltak                                                                                           | Tegn i kart 🛃 Hent tegnede tiltak                                                                                                    |                                                             |                         |                            |                        |                      |
|                                                                             | Egenerklæringer                                                                                             | Tiltak i søknaden                                                                                                    |                                                             |                         |                            |                        |                      |
| Da får du hentet inn i søknaden                                             | Vedlegg                                                                                                    | Regionalt prioriterte kulturlandskap                                                                                                    |                                                             | Fra kart                | Antall                     |                        |                      |
| en liste over alle tiltak tegnet i                                          | Melding til saksbehandler                                                                                   | 1.1.1.103 Slått av lokalt verdifulle jordbrukslandskap                                                                                    | Areal med spesielle<br>verdier                              | 15                      | 15                         | dekar                  |                      |
|                                                                             | Innsending                                                                                                  | Prioriterte naturverdier                                                                                                    |                                                             | Fra kart                | Antall                     |                        |                      |
|                                                                             |                                                                                                    | 2.4.13.000 Beite av biologisk verdifulle arealer                                                                                          |                                                             | 99                      | 99                         | dekar                  |                      |
|                                                                             |                                                                                                    |                                                                                                    |                                                             |                         | Antall                     | dyr                    |                      |
|                                                                             |                                                                                                    | Nyere tids kulturminner<br>3.9.27.305 Skjøtsel av bakkemurer, trerekker, skigarder                                                        | Bakkemurer/steingjerde                                      | Fra kart<br>er 345      | 345                        | meter                  |                      |
|                                                                             |                                                                                                    | Forrige                                                                                                    |                                                             |                         | La                         | gre Neste              |                      |

### 2. HENT OPP TEGNEDE TILTAK – JUSTERE OMSØKTE VERDIER

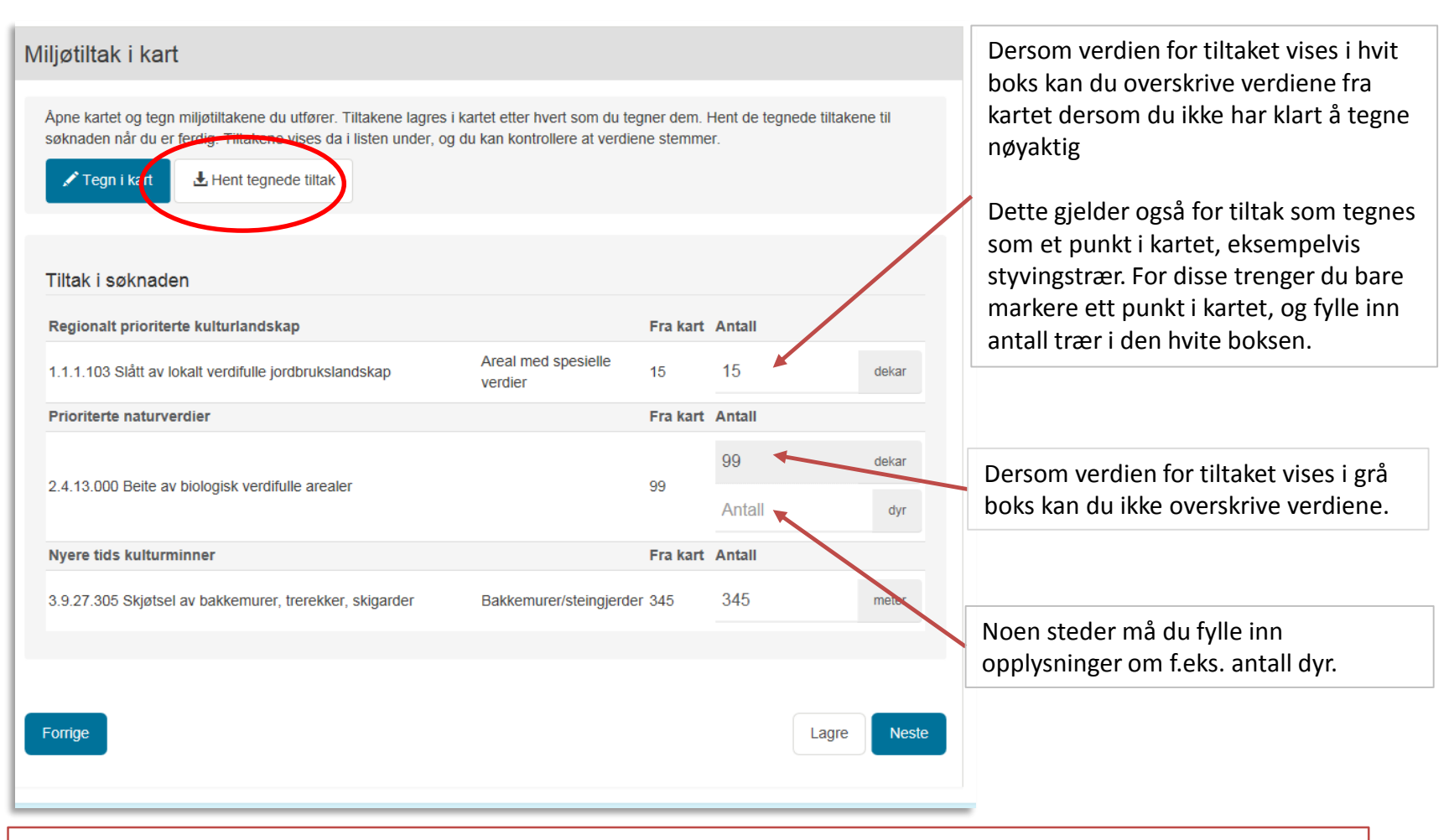

**NB!** Du kan åpne kartet igjen og gjøre endringer. Etter å ha gjort endringer i kartet er det <u>viktig å trykke på «Hent</u> <u>tegnede tiltak»</u> for at endringene skal bli overført til søknaden. Har du problemer med å tegne riktig kan du skrive en kommentar om dette til saksbehandleren på siden «Melding til saksbehandler» senere i søknadsskjemaet.

### 2. HENT OPP TEGNEDE TILTAK – JUSTERE OMSØKTE VERDIER

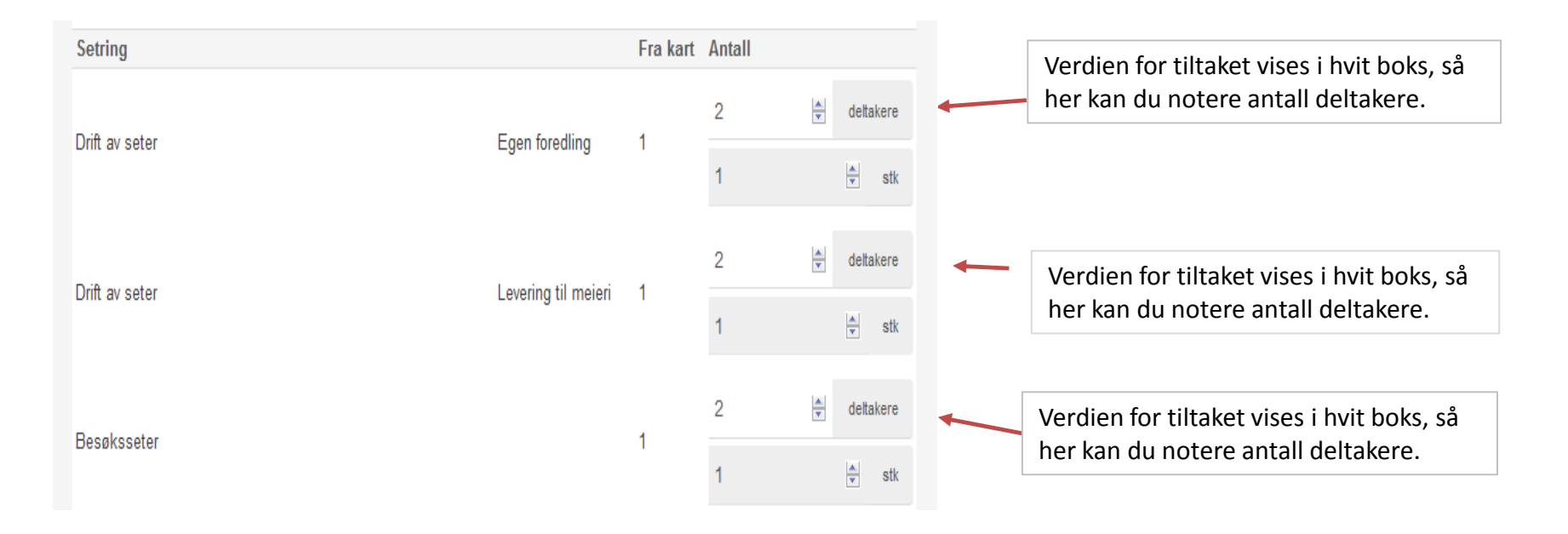

**NB!** Du kan åpne kartet igjen og gjøre endringer. Etter å ha gjort endringer i kartet er det <u>viktig å trykke på «Hent</u> <u>tegnede tiltak»</u> for at endringene skal bli overført til søknaden. Har du problemer med å tegne riktig kan du skrive en kommentar om dette til saksbehandleren på siden «Melding til saksbehandler» senere i søknadsskjemaet.

### 2. HENT OPP TEGNEDE TILTAK – JUSTERE OMSØKTE VERDIER

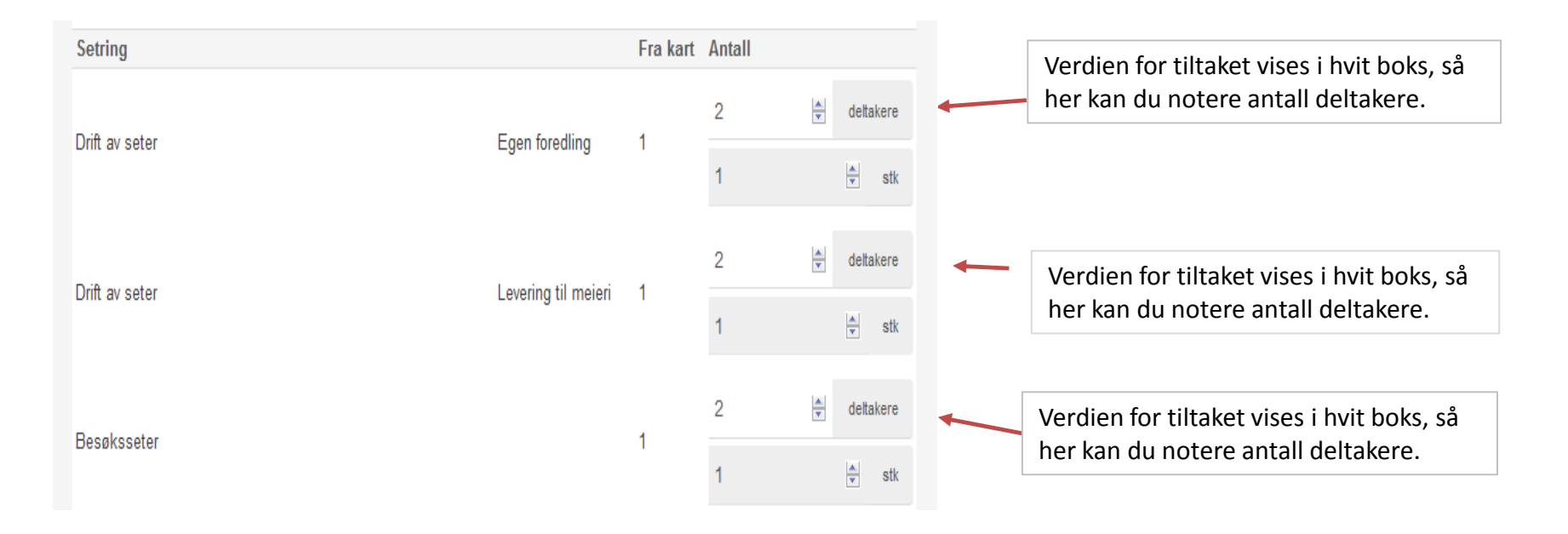

**NB!** Du kan åpne kartet igjen og gjøre endringer. Etter å ha gjort endringer i kartet er det <u>viktig å trykke på «Hent</u> <u>tegnede tiltak»</u> for at endringene skal bli overført til søknaden. Har du problemer med å tegne riktig kan du skrive en kommentar om dette til saksbehandleren på siden «Melding til saksbehandler» senere i søknadsskjemaet.

#### **ANDRE TILTAK**

| Søknad om regionalt miljøtilskudd for Sogn og Fjordane - 2019<br>← Tilbake til hovedsiden |                                                                    |  |  |  |  |
|-------------------------------------------------------------------------------------------|--------------------------------------------------------------------|--|--|--|--|
| Grunnopplysninger                                                                         | Andre miljøtiltak                                                  |  |  |  |  |
| Miljøtiltak i kart                                                                        | Her kan du registrere miljøbitak som ikke behøver å legnes i kart. |  |  |  |  |
| Andre miljøtiltak                                                                         | Det finnes ingen tiltak som likke skal karffestes i fylket         |  |  |  |  |
| Egenerklæringer                                                                           |                                                                    |  |  |  |  |
| Vedlegg                                                                                   |                                                                    |  |  |  |  |
| Melding til saksbehandler                                                                 | Forrige Lagre Neste                                                |  |  |  |  |
| Innsending                                                                                |                                                                    |  |  |  |  |
|                                                                                           |                                                                    |  |  |  |  |

I 2019 skal alle tiltak tegnes i kart. Du kan derfor «håpe over» denne siden.

#### EGENERKLÆRINGER

| Søknad om regionalt miljøtilskudd for Hordaland - 2017<br>← Tilbake til hovedsiden |                                                                                                    |       |  |  |  |  |
|------------------------------------------------------------------------------------|----------------------------------------------------------------------------------------------------|-------|--|--|--|--|
| Grunnopplysninger                                                                  | Egenerklæringer                                                                                                    |       |  |  |  |  |
| Miljøtiltak i kart                                                                 | Kryss av for egenerklæringer. Velg "Ikke relevant" dersom egenerklæringen ikke gjelder tiltak du har søk                                  | t på. |  |  |  |  |
| Andre miljøtiltak                                                                  | Jeg har gjødslingsplan i samsvar med krav i <ul> <li>Ja</li> <li>Nei</li> <li>Ikke relevant</li> </ul> forskrift om gjødslingsplanlegging |       |  |  |  |  |
| Egenerklæringer                                                                    | Jeg har journal over plantevernmidler O Ja O Nei 💿 Ikke relevant                                                                          |       |  |  |  |  |
| Vedlegg                                                                            | Forrigo                                                                                                    |       |  |  |  |  |
| Melding til saksbehandler                                                          | ronge                                                                                                    | Lagre |  |  |  |  |
| Innsending                                                                         |                                                                                                    |       |  |  |  |  |
|                                                                                    |                                                                                                    |       |  |  |  |  |

Du må svare på egenerklæringene som kreves etter forskriften for regionalt miljøprogram i ditt fylke.

Velg «Ikke relevant» dersom egenerklæringen ikke gjelder tiltak du søker på.

#### VEDLEGG

Søknad om regionalt miljøtilskudd for Hordaland - 2017

+ Tilbake til hovedsiden

| Grunnopplysninger         | Vedlegg                                                                         |                                                                                 |                                        |
|---------------------------|---------------------------------------------------------------------------------|---------------------------------------------------------------------------------|----------------------------------------|
| Miljøtiltak i kart        | Last opp eventuelle vedlegg til søknad<br>Filer som lastes opp må være en av fø | len din.<br>Igende: pdf, doc, docx, jpg, png, og maksimum filstørrelse er 25 MB | }.                                     |
| Andre miljøtiltak         | • Last opp vedlegg                                                              |                                                                                 |                                        |
| Egenerklæringer           |                                                                                 |                                                                                 |                                        |
| Vedlegg                   | Opplastede filer                                                                |                                                                                 |                                        |
| Melding til saksbehandler | Navn                                                                            | Lastet opp                                                                      |                                        |
| Innsending                | Skjøtselsplan.docx                                                              | 05.07.2017 09:05                                                                | iii iii iii iii iii iii iii iii iii ii |
|                           | Forrige                                                                         |                                                                                 | Lagre Neste                            |

Om du har behov for å legge vedlegg til søknaden, trykker du på «Last opp vedlegg» for å finne filen du vil legge ved. Du kan laste opp maksimum 10 dokumenter.

#### MELDING TIL SAKSBEHANDLER

Søknad om regionalt miljøtilskudd for Hordaland - 2017

+ Tilbake til hovedsiden

| Grunnopplysninger         | Melding til saksbehandler             |
|---------------------------|---------------------------------------|
| Miljøtiltak i kart        | Dette er en melding til saksbehandler |
| Andre miljøtiltak         |                                       |
| Egenerklæringer           |                                       |
| Vedlegg                   |                                       |
| Melding til saksbehandler |                                       |
| Innsending                |                                       |
|                           |                                       |
|                           | Forrige         Neste                 |
|                           |                                       |

På denne siden kan du skrive inn kommentarer til søknaden.

## INNSENDING – FORHÅNDSVIS SØKNADEN

| Søknad om regionalt miljøtilsk<br>← Tilbake til hovedsiden | udd for Hordaland - 2017 |                                                                                                    |                                       |           |                    |
|------------------------------------------------------------|--------------------------|----------------------------------------------------------------------------------------------------|---------------------------------------|-----------|--------------------|
| Grunnopplysninger                                          | Innsending               |                                                                                                    |                                       |           |                    |
|                                                            |                          | Forhåndsvisning av søknad om regionalt miljø                                                                                   | tilskudd for Hordaland - 2017         |           |                    |
| Miljøtiltak i kart                                         | Forhåndsvis søknaden     | Saksbehandlende kommune                                                                                                    |                                       |           | Kvinnherad         |
| Andre miljøtiltak                                          |                          | Grunnopplysninger                                                                                                    |                                       |           |                    |
|                                                            |                          | Navn på foretak                                                                                                    |                                       | 1.50      |                    |
| Egenerklæringer                                            | Søknaden må kontrolleres | Innehavers navn                                                                                                    |                                       |           | Andris Knut Lykken |
|                                                            |                          | E-post                                                                                                    |                                       |           | epost@epost.no     |
|                                                            |                          | Mobil                                                                                                    |                                       |           | 9000000            |
| Vedlegg                                                    |                          | Drittssenter                                                                                                    |                                       |           | 0544 - 1/9/0       |
| Melding til saksbehandler                                  | Forrige                  | Eiendommer<br>Matrikkelnummer<br>1224 - 4/1 / 0 Ja<br>1224 - 57 / 13 / 0 Nei<br>1224 - 58 / 2 / 0 Nei<br>1224 - 58 / 2 / 0 Nei | Dip                                   |           |                    |
| Innsending                                                 |                          | Omsøkte verdier<br>Verdier fra kart sist hentet 05.07.2017 00:03                                                               | 9                                     |           |                    |
|                                                            |                          | Regionalt prioriterte kulturlandskap                                                                                           |                                       | Fra kart  | Antall             |
|                                                            |                          | 1.1.1.103 Slått av lokalt verdifulle jordbrukslandskap                                                                         | Areal med spesielle verdier           | 15 dekar  | 15 dekar           |
|                                                            |                          | Prioriterte naturverdier                                                                                                    |                                       | Fra kart  | Antall             |
|                                                            |                          | 2.4.13.000 Beite av biologisk verdifulle arealer                                                                               | Beite av biologisk verdifulle arealer | 99 dekar  | 99 dekar           |
|                                                            |                          |                                                                                                    |                                       |           | 20 dyr             |
| Trykk nå «Forhåndsvis søkna                                | den» for å se et         | Nvere tids kulturminner                                                                                                    |                                       | Fra kart  | Antall             |
|                                                            |                          | 3.9.27.305 Skiøtsel av bakkemurer, trerekker, skigarder                                                                        | Bakkemurer/steingierder               | 345 meter | 400 meter          |
| sammendrag av søknaden di                                  | n.                       | Andre milietitel                                                                                                    |                                       |           |                    |
|                                                            |                          | Andre miljøtiltak                                                                                                    |                                       |           |                    |
| Siekk at alle tiltakene du søke                            | er tilskudd for          | Opprettholde kulturiandskapet                                                                                                  | Sau/Geit                              | 20 dvr    |                    |
|                                                            |                          |                                                                                                    | Sauroeit                              | 30 dyi    |                    |
| er listet opp.                                             |                          | Egenerklæringer                                                                                                    |                                       |           |                    |
|                                                            |                          | Jeg har journal over plantevernmidler: Ikke relevant                                                                           |                                       |           |                    |
|                                                            |                          | Melding til saksbehandler                                                                                                    |                                       |           |                    |
|                                                            |                          | Dette er en melding til saksbehandler                                                                                          |                                       |           |                    |
|                                                            |                          | Vedlegg                                                                                                    |                                       |           |                    |
|                                                            |                          | Skjøtselsplan.docx                                                                                                    |                                       |           |                    |
|                                                            |                          |                                                                                                    |                                       |           |                    |

### **KONTROLL OG INNSENDING**

Søknad om regionalt miljøtilskudd for Hordaland - 2017

Innsending

Forrige

Forhåndsvis søknaden

Søknaden må kontrolleres før innsending. Trykk «Kontroller» for å sjekke at alle påkrevde felter er fylt ut.

Tilbake til hovedsiden

Grunnopplysninger

Miljøtiltak i kart

Andre miljøtiltak

Egenerklæringer

Melding til saksbehandler

Vedlegg

Innsending

| For å kunne sende inn           |
|---------------------------------|
| søknaden må du kontrollere at   |
| alle påkrevde felter i skjemaet |
| er fylt ut.                     |
|                                 |

Trykk på knappen «Kontroller».

Du får opp en melding som forteller om søknaden er riktig fylt ut eller ikke, og viser hvor feilene er.

Kontroller

Når alle eventuelle feil er rettet opp får du beskjed om at søknaden er kontrollert og klar til innsending.

Du må krysse av for «bekreftelse av opplysninger» før du kan sende inn.

For å være sikker på at søknaden er sendt inn, må du sjekke at du har fått kvittering, se neste side.

|                                            | Kontroller                                                                                                    |  |  |  |  |  |  |
|--------------------------------------------|----------------------------------------------------------------------------------------------------|--|--|--|--|--|--|
| <ul> <li>Tilbake til hovedsiden</li> </ul> |                                                                                                    |  |  |  |  |  |  |
| Grunnopplysninger                          | Innsending                                                                                                    |  |  |  |  |  |  |
| Miljøtiltak i kart                         | Forhåndsvis søknaden                                                                                                    |  |  |  |  |  |  |
| Andre miljøtiltak                          |                                                                                                    |  |  |  |  |  |  |
| Egenerklæringer                            | Bekreftelse av opplysninger<br>Jeg forsikrer at opplysningene i søknaden er korrekte. Jeg er klar over at jeg må kunne dokumentere opplysningene i søknaden, |  |  |  |  |  |  |
| Vedlegg                                    | nvis jeg blir beat om det. Jeg er kjent med at unktige opplysninger i søknaden kan medtøre stratteansvar etter stratteloven kapittel 30.                     |  |  |  |  |  |  |
| Melding til saksbehandler                  | Søknaden er kontrollert og klar til innsending.                                                                                                    |  |  |  |  |  |  |
| Innsending Klar for innsending             | Trykk her for å sende inn søknad                                                                                                    |  |  |  |  |  |  |
|                                            |                                                                                                    |  |  |  |  |  |  |

#### Send inn

#### **KVITTERING**

| Regionalt miljøtilskudd                                                                                                    | Grunnopplysninger<br>Organisasjonsnummer<br>Navn på foretak<br>Imehavers navn<br>E-post<br>M-b-1 |                                                                                                    |                                                                                                    |                                                                                  |                                                                                               |                    |             |  |
|----------------------------------------------------------------------------------------------------|--------------------------------------------------------------------------------------------------|----------------------------------------------------------------------------------------------------|----------------------------------------------------------------------------------------------------|----------------------------------------------------------------------------------|-----------------------------------------------------------------------------------------------|--------------------|-------------|--|
| Du representerer foretake                                                                                                    |                                                                                                  |                                                                                                    |                                                                                                    | Driftssenter                                                                     |                                                                                               |                    |             |  |
| Hvis du har tiltak i flere fulker, må du opprette en søknad per fulke                                                                                                    | -                                                                                                | Fiendommer                                                                                                    |                                                                                                    |                                                                                  |                                                                                               |                    |             |  |
|                                                                                                    |                                                                                                  | Matrikkelnummer Tiltak tegnet                                                                                                    |                                                                                                    |                                                                                  |                                                                                               |                    |             |  |
| Opplysningene du legger inn blir automatisk lagret har du gar til neste<br>underveis og fortsette utfyllingen senere                                                             | Fylke                                                                                            | 1224 - 4 / 1 / 0 Ja                                                                                                    |                                                                                                    |                                                                                  |                                                                                               |                    |             |  |
| Loverer du egknaden etter fristen wil tilskuddet bli reducert med 1.00                                                                                                    | 0 kropor for hvor virkodag ottor frietops utle                                                   | an Du kan                                                                                                    | Hordaland                                                                                                    | 1224 - 57 / 13 / o Nei                                                           |                                                                                               |                    |             |  |
| senest levere 20 virkedager etter søknadsfristen.                                                                                                    | o kroner for fiver virkedag etter firsteris util                                                 | øp. Du kan                                                                                                    | lordaland                                                                                                    | 1224 - 143 / 8 / 0 Nei                                                           |                                                                                               |                    |             |  |
| Søk regionalt miljøtilskudd<br>Søknadsregistrering åpnet 20.04.2017<br>Registrerte søknader<br>Søknad mottatt<br>Søknaden for Hordaland er sendt inn og mottatt. Kvitteringen er | er sendt til foretakets meldingsboks i Altinn.                                                   | Miljotiltak i kart<br>Verdier fra kart sist hentet 05.07.2017 of<br>Regionalt prioriterte kulturlandskap<br>1.1.103 Silit av lokalt verdifulle<br>jordbrukslandskap<br>Prioriterte naturverdier<br>2.413.000 Bette av biologisk verdifulle<br>arealer<br>Nyeret tids kulturninner<br>3.9.97.305 Siljøtel av biaklemurer,<br>trerekker, skigarder<br>Andre miljotiltak<br>Opprettholde kulturlandskapet<br>1.2.6.150 Bette i utmark<br>Egenerklæringer | 99:03.<br>Areal med spesielle<br>verdier<br>Beite av biologisk<br>verdifulle arealer<br>Bakkemurer/steingjer<br>Sau/Geit | Fra kart<br>15 dekar<br>Fra kart<br>99 dekar<br>Fra kart<br>der345 meter         | Antall<br>15 dekar<br>Antall<br>99 dekar<br>20 dyr<br>Antall<br>400 meter<br>Antall<br>30 dyr |                    |             |  |
|                                                                                                    |                                                                                                  |                                                                                                    |                                                                                                    | Jeg har gjødslingsplan i samsvar med k<br>Jeg har journal over plantevernmidler: | rav i forskrift om gjød:<br>Ikke relevant                                                     | slingsplanlegging: | Ja          |  |
| Fylke Saksbehandlende kommune                                                                                                    | Status Søknadsfrist                                                                              | Innsendt dato                                                                                                    |                                                                                                    | Melding til saksbehandler                                                        |                                                                                               |                    |             |  |
| Hordaland Kvinnherad                                                                                                    | Mottatt 04.05.2017                                                                               | 05.07.2017                                                                                                    | (Kvittering)                                                                                                    | Datte er en melding til sakshahandlar                                            |                                                                                               |                    |             |  |
|                                                                                                    |                                                                                                  |                                                                                                    | $\rightarrow$                                                                                                    | process of an including of SubsectionUter                                        |                                                                                               |                    |             |  |
|                                                                                                    |                                                                                                  |                                                                                                    | _                                                                                                    | Vedlegg                                                                          |                                                                                               |                    | Side 1 av 2 |  |
| Kvittering Skjotselsplan.docx                                                                                                    |                                                                                                  |                                                                                                    |                                                                                                    |                                                                                  |                                                                                               |                    |             |  |

Du har nå sendt inn søknaden. Dette er din kvittering. Den kan lastes ned fra skjemaets hovedside. Du finner også kvitteringen i «Min meldingsboks» i Altinn.

Tilskuddsbrevet er klart i mars og blir sendt til «Min meldingsboks» i Altinn. Du får varsel om dette på mobilnummeret og epostadressen som du har registrert i søknaden.

05.07.2017

Kvinnherad

Kvittering - Søknad om regionalt miljøtilskudd Hordaland - 2017

Dersom du har spørsmål om søknaden, ta kontakt med kommunen.

Innsendt dato

Saksbehandlende kommune

### GJENÅPNE SØKNADEN

| Regionalt miljøtilskudd                                                                                                    |                             |                            |                             |                                      |                                 |            |                                                                        |
|----------------------------------------------------------------------------------------------------|-----------------------------|----------------------------|-----------------------------|--------------------------------------|---------------------------------|------------|------------------------------------------------------------------------|
| Du representerer foretaket <b>Example and an ended and an ended and an ended and an ended and an ended and an ended and an ended and an ended and and an ended and an ended and and and an ended and and and and an ended and an ended an ended and an ended and an ended an ended an ended an ended an ended and an ended and an ended and an ended and an ended and an ended and an ended and an ended an ende<br/>Ended an ended an ended an ended an ended an ended an ended an ended an ended an ended an ended an ended an ended an ended an ended an ended an ended an ended an ended an ended an ended an ended an ended an ended an ended an ended an e</b> |                             |                            | te skjemaet<br>øp. Du kan   | Dispensasjoner<br>Fylke<br>Hordaland | <b>Gyldig til</b><br>30.09.2017 | <b>ل</b> ے | Her ser du eventuelle<br>dispensasjoner du har fåt<br>fra Fylkesmannen |
| Søk regionalt miljøtilskudd<br>Søknadsregistrering åpnet 20.04.2017                                                                                                    |                             |                            |                             |                                      |                                 |            |                                                                        |
| Registrerte søknader                                                                                                    |                             |                            |                             |                                      |                                 | ×          |                                                                        |
| Søknaden for Hordaland er sendt inn og mottatt. Kvittering                                                                                                    | gen er sendt til foretakets | meldingsboks i Altinn      | 1.                          |                                      |                                 |            |                                                                        |
| Fylke     Saksbehandlende kommune       Hordaland     Kvinnherad                                                                                                    | Status<br>Mottatt           | Søknadsfrist<br>04.05.2017 | Innsendt dato<br>05.07.2017 | Kvittering                           |                                 | Gjenåpne   |                                                                        |
| Gjenåpne                                                                                                    |                             |                            |                             |                                      |                                 |            |                                                                        |

Du kan gjenåpne søknaden for å gjøre endringer. **Du må da sende inn søknaden på nytt, hvis ikke regnes det som at du ikke har søkt.** Hvis du allerede har søkt, og vil gjøre endringer etter fristen, må du ta kontakt med kommunen. Hvi det er endringer som fører til merutbetaling blir det regnet som en ny søknad, og det blir trukket 1000 kr fra tilskuddet per virkedag etter søknadsfristen. Etter 20 virkedager etter søknadsfristen får du ikke levere inn søknaden. Fylkesmannen kan i særlige tilfeller dispensere fra søknadsfrist.